## **Archive Menu**

| 🚮 PC Poll V7                 |                                                                                    |                           |
|------------------------------|------------------------------------------------------------------------------------|---------------------------|
| Program                      | Archive                                                                            |                           |
| Archive Agent 🗾              |                                                                                    |                           |
| <b>Q</b> Archive             | This option archives Log. Setup. Report. All                                       |                           |
| Log Files                    | Program and All Files data from the current V7                                     |                           |
| Setun Files                  | Polling data directory. Use the menu on the left to select which files to archive. |                           |
|                              |                                                                                    |                           |
| Report Files                 |                                                                                    |                           |
| All Program Files            |                                                                                    |                           |
| All Files                    |                                                                                    |                           |
| Keyboard Files               |                                                                                    |                           |
| Employee/Server Files        |                                                                                    |                           |
| Employee/server mes          |                                                                                    |                           |
| PLU/UPC Files                |                                                                                    |                           |
| V7 Inventory Data Files      |                                                                                    |                           |
| V7 Inventory Report<br>Files |                                                                                    |                           |
| V8 Inventory Files           |                                                                                    |                           |
|                              |                                                                                    |                           |
| QB Interface V3 Files        |                                                                                    |                           |
| Custom                       |                                                                                    |                           |
|                              |                                                                                    |                           |
| Mestore                      |                                                                                    |                           |
| Delete                       |                                                                                    |                           |
| Setup                        |                                                                                    |                           |
| @ EMail                      | Item Progress Total Progress                                                       |                           |
| FTP Upload                   |                                                                                    |                           |
| ETP Download                 |                                                                                    |                           |
| No Machine Selected          | No Machine Selected                                                                | 🗐 Close 🛛 👖 Exit 🛛 🤈 Heln |
| no nacime selected           | no Placinite Selected                                                              | Poince Truc : Tieth       |

The **Archive** menu allows users to create a compressed archive file of their V7 Polling Log, Setup, Report, All Program, All Files, Keyboard, Employee/Server, PLU/UPC. V7 Inventory Data, V7 Inventory Report, V8 Inventory, and Custom file information. This menu also allows users to archive data from the QuickBooks Interface V3. Users simply click on the button that corresponds to the area they wish to save. As the files are saved, the Item Progress and Total Progress areas, at the bottom of the screen, will flash.

| V7polling                                                                                   | x |
|---------------------------------------------------------------------------------------------|---|
| 45 files have been saved to C:\Program Files\PCPOLL SYSTEMS\V7\Log7_23_2010_10_52_36_AM.zip | 5 |
| <u>ск</u>                                                                                   |   |

When the process is completed, a message will be displayed with the name and location of the created file. Click **OK**. *Note:* All file names contain a date/time stamp to help users quickly identify their most recent archives.

Log Files: The Log archive contains all History and Pending database files.

**Setup Files**: The Setup archive contains all Machine, Script, Schedule, Class, and Store database and text files.

Report Files: The Report archive contains all AllPolls, Machine, and Report database files.

**All Program Files**: The All Program archive contains all files found within the selected program data subfolder as well as the Machine database files.

**All Files**: The All Files archive contains all database files and text files from within the selected directory's programming and report data folders.

| 📆 PC Poll V7                 |                                                                                                    |         |        | <u>_                                    </u> |
|------------------------------|----------------------------------------------------------------------------------------------------|---------|--------|----------------------------------------------|
| Program                      | Archive                                                                                                    |         |        |                                              |
| Archive Agent                |                                                                                                    |         |        |                                              |
| <b>1</b> Archive             | Allows you to Archive your Keyboard Program                                                                                                    |         |        |                                              |
| Log Files                    | File. Please make selections in the listbox and click Archive Selected or Archive All.                                                                                                    |         |        |                                              |
| Setup Files                  |                                                                                                    |         |        |                                              |
| Report Files                 |                                                                                                    |         |        |                                              |
| All Program Files            | Casio_4500 Casio_6600 Sam_2000 Casio_520 Casio_520 Casio |         |        |                                              |
| All Files                    | Sam_520<br>  sam_7000<br>  sharp 3500                                                                                                    |         |        |                                              |
| Keyboard Files               | sharp_700<br>sharp_810<br>ter 1595                                                                                                    |         |        |                                              |
| Employee/Server Files        | □ tec_1650                                                                                                    |         |        |                                              |
| PLU/UPC Files                |                                                                                                    |         |        |                                              |
| V7 Inventory Data Files      |                                                                                                    |         |        |                                              |
| V7 Inventory Report<br>Files |                                                                                                    |         |        |                                              |
| V8 Inventory Files           |                                                                                                    |         |        |                                              |
| QB Interface V3 Files        |                                                                                                    |         |        |                                              |
| Custom                       |                                                                                                    |         |        |                                              |
| 🗐 Restore                    |                                                                                                    |         |        |                                              |
| 🟋 Delete                     |                                                                                                    |         |        |                                              |
| 🛅 Merge                      | Archive Selected                                                                                                    |         |        |                                              |
| 🔣 Setup                      |                                                                                                    |         |        |                                              |
| CEMail                       | Item Progress Total Progress                                                                                                    |         |        |                                              |
| ETP Download                 |                                                                                                    |         |        |                                              |
| FIF Download                 |                                                                                                    |         |        | - 1                                          |
| No Machine Selected          | No Machine Selected                                                                                                    | 📕 Close | 👖 Exit | <u>? H</u> elp                               |

**Keyboard Files**: To archive the Keyboard Files for a single machine, select the register from the list and click on the **Archive Selected** button. To archive all Keyboard Files for all listed registers, click the **Archive All** button.

| 🔀 PC Poll V7                 |                                      |                                         |                               |         |        | _ 🗆 ×          |
|------------------------------|--------------------------------------|-----------------------------------------|-------------------------------|---------|--------|----------------|
| Program                      | Archive                              |                                         |                               |         |        |                |
| Archive Agent                |                                      |                                         |                               |         |        |                |
| <b>1</b> Archive             | Allows you to                        | Archivo your Em                         | nlovoo Brogram                |         |        |                |
| Log Files                    | File. Please r<br>click Archive      | make selections in<br>Selected or Archi | n the listbox and<br>ive All. |         |        |                |
| Setup Files                  |                                      |                                         |                               |         |        |                |
| Report Files                 |                                      |                                         |                               |         |        |                |
| All Program Files            | casio_4300<br>casio_6600<br>Sam_2000 |                                         |                               |         |        |                |
| All Files                    | sam_520                              |                                         |                               |         |        |                |
| Keyboard Files               | ☐ sharp_700<br>☐ sharp_810           |                                         |                               |         |        |                |
| Employee/Server Files        | tec_1595                             |                                         |                               |         |        |                |
| PLU/UPC Files                |                                      |                                         |                               |         |        |                |
| V7 Inventory Data Files      |                                      |                                         |                               |         |        |                |
| V7 Inventory Report<br>Files |                                      |                                         |                               |         |        |                |
| V8 Inventory Files           |                                      |                                         |                               |         |        |                |
| QB Interface V3 Files        |                                      |                                         |                               |         |        |                |
| Custom 🔽                     |                                      |                                         |                               |         |        |                |
| 🗐 Restore                    |                                      |                                         |                               |         |        |                |
| 🔀 Delete                     |                                      |                                         | 1                             |         |        |                |
| 🛅 Merge                      |                                      |                                         | Archive Selected              |         |        |                |
| 🔣 Setup                      |                                      |                                         | Archive All                   |         |        |                |
| @ EMail                      | Item Progress                        |                                         | Total Progress                |         |        |                |
| FTP Upload                   |                                      |                                         |                               |         |        |                |
| E FTP Download               |                                      |                                         |                               |         |        |                |
| No Machine Selected          |                                      | No Machine Sele                         | ected                         | 🗐 Close | 👖 Exit | ? <u>H</u> elp |

**Employee/Server Files**: The Employee/Server archive allows users to archive Employee Program files. Select the register(s) from the listbox and click **Archive Selected** to archive select machines or **Archive All**.

| 🔀 PC Poll V7                 |                                            |                                         |                        |         |          |
|------------------------------|--------------------------------------------|-----------------------------------------|------------------------|---------|----------|
| Program                      | Archive                                    |                                         |                        |         |          |
| Archive Agent                |                                            |                                         |                        |         |          |
| <b>Archive</b>               |                                            | Archive DLL and                         | LIDC program files     |         |          |
| Log Files                    | for individual selections in               | Program Ids. Plea<br>the listbox and cl | se make<br>ick Archive |         |          |
| Setup Files                  | Selected or c                              | lick Archive All.                       |                        |         |          |
| Report Files                 | Program Id List                            |                                         |                        |         |          |
| All Program Files            | □ casio_4500<br>□ casio_6600<br>□ Sam_2000 |                                         |                        |         |          |
| All Files                    | sam_520_te                                 | st                                      |                        |         |          |
| Keyboard Files               | sam_5202                                   |                                         |                        |         |          |
| Employee/Server Files        | sharp_700te                                | st                                      |                        |         |          |
| PLU/UPC Files                | sharp_810                                  |                                         |                        |         |          |
| V7 Inventory Data Files      | 1050                                       |                                         |                        |         |          |
| V7 Inventory Report<br>Files |                                            |                                         |                        |         |          |
| V8 Inventory Files           |                                            |                                         |                        |         |          |
| QB Interface V3 Files        |                                            |                                         |                        |         |          |
| Custom 🔳                     |                                            |                                         |                        |         |          |
| 🗐 Restore                    |                                            |                                         |                        |         |          |
| 🗶 Delete                     |                                            |                                         |                        |         |          |
| 🏷 Merge                      |                                            |                                         | Archive Selected       |         |          |
| 🔂 Setup                      |                                            |                                         | Archive All            |         |          |
| @ EMail                      | Item Progress                              |                                         | Total Progress         |         |          |
| ETP Upload                   | L                                          |                                         | L                      |         |          |
| FTP Download                 |                                            |                                         |                        |         |          |
| No Machine Selected          |                                            | No Machine Sele                         | ected                  | 🗐 Close | <u> </u> |

**PLU/UPC Files**: The PLU/UPC archive allows users to archive PLU/UPC program (not report) files contained within the selected Data Directory. On the other hand, users may custom select specific items to archive based upon the database's Program ID. The Program ID is determined by the user or dealer when V7 Polling is set up. It is usually the name of the machine or store used for polling. For more information on locating a Program ID, please contact your dealer or consult the V7 Polling Help Files.

The PLU/UPC Files archive works the same as the Employee/Server and Keyboard. Select the machine(s) in the listbox, and then click the **Archive Selected** or **Archive All** button. The software will search the selected Data Directory's program files and create an archive containing all files containing either PLU or UPC within the file name. *Note: This archive option does not archive report files, only program databases.* 

**V7 Inventory Data Files**: The V7 Inventory Data archive contains Log, Setup, Report, All Program, and All Files data from the current Version 7 Inventory data directory.

**V7 Inventory Report Files**: The V7 Inventory Report Files contains all report files. **V8 Inventory Files**: The V8 Inventory Files archive contains all AIMsi Inventory files

**QB Interface V3**: The QuickBooks Interface archive contains all the created setup files. This option works with the QB Interface for V7 Polling.

| 🕅 PC Poll V7                 |                             |                                |                |         |        |                |
|------------------------------|-----------------------------|--------------------------------|----------------|---------|--------|----------------|
| Program                      | Custom                      |                                |                |         |        |                |
| Archive Agent                | Logged Out                  |                                |                |         |        |                |
| <b>4</b> Archive             |                             |                                |                |         |        |                |
| Log Files                    | Custom File Se<br>All Files | election<br>C Selected File Ty | pes            |         |        |                |
| Setup Files                  |                             |                                |                |         |        |                |
| Report Files                 |                             |                                |                |         |        |                |
| All Program Files            |                             |                                |                |         |        |                |
| All Files                    | Custom Data I               | Location:                      |                |         |        |                |
| Keyboard Files               |                             | Archive                        |                |         |        |                |
| Employee/Server Files        |                             |                                |                |         |        |                |
| PLU/UPC Files                |                             |                                |                |         |        |                |
| V7 Inventory Data Files      |                             |                                |                |         |        |                |
| V7 Inventory Report<br>Files |                             |                                |                |         |        |                |
| V8 Inventory Files           |                             |                                |                |         |        |                |
| QB Interface V3 Files        |                             |                                |                |         |        |                |
| Custom 💌                     |                             |                                |                |         |        |                |
| 🗐 Restore                    |                             |                                |                |         |        |                |
| 🟋 Delete                     |                             |                                |                |         |        |                |
| C Merge                      |                             |                                |                |         |        |                |
| 3 Setup                      |                             |                                |                |         |        |                |
| @ EMail                      | Item Progress               |                                | Total Progress |         |        |                |
| 👷 FTP Upload                 | L                           |                                | L              |         |        |                |
| FTP Download                 |                             |                                |                |         |        |                |
| No Machine Selected          |                             | No Machine Sele                | cted           | 🗐 Close | 👖 Exit | ? <u>H</u> elp |

Custom: Allows selection of files with a specific extension type.

| Custom File Selection<br>Ill Files C Selected File Types | Custom File Selection           |
|----------------------------------------------------------|---------------------------------|
|                                                          | 🗖 .txt 🔲 .ini 🗖 .iif 🔲 . Custom |
|                                                          | 🗖 .csv 🔲 .idx 🗖 .zip 🗖 . Custom |
|                                                          | 🔽 .dat 🔽 .blb 🔽 .pdf 🔽 . Custom |
| Custom Data Location:                                    | Custom Data Location:           |
|                                                          |                                 |
| Archive                                                  | Archive                         |

To use the Custom archive program, select **All Files** (above left) or **Selected File Types** (above right) which opens a number of file types from which to pick.

| Custom Data Location: |  |
|-----------------------|--|
|                       |  |

Click the **Browse for a Data Directory** button.

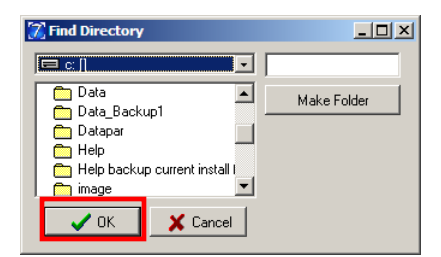

Locate the Directory and click on **OK**. Then click the **Archive** button to archive the data.

| V7polling                                                                                   | x     |
|---------------------------------------------------------------------------------------------|-------|
| 1 files have been saved to C:\Program Files\PCPOLL SYSTEMS\V7\AllCustom7_27_2010_2_01_16_PV | l.zip |

A screen will open, showing the number of files that have been successfully archived. Click **OK**.

To learn about the Restore section of this program, please read the Help Files topic Restore Menu.